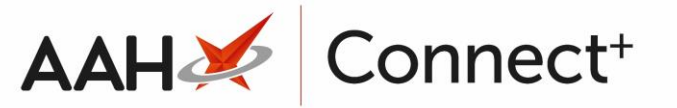

# ScriptCheck Owings Scenarios

When processing a script using ScriptCheck Manager, you realise that you need to create an owing for an item. As Owings are not permitted using ScriptCheck, the owing item(s) must be dispensed locally. We have collated guidance steps for several scenarios where owings may be required.

The following scenarios are with the Application Setting, **Dispense at Branch: ScriptCheck by default**, turned on.

## **Create Owing when reprocessing the script**

- 1. Process the prescription as ScriptCheck. Before completion of the script, select **F2 Create Owing.**
- 2. The Create Owing message is displayed advising that an Owing cannot be created.

| LOPEZ, Natasha (Ms)     2 Uxbridge Road, Pinner, United Kingdom, HA5 4EA                                                                                                    | DOB 20 Jun 1982 NHS No 999 999 9573<br>Age 41 years 6 months EPS Status                                                                        |
|----------------------------------------------------------------------------------------------------|----------------------------------------------------------------------------------------------------|
| Patient Medication Record Patient Summary View                                                                                                    | Compliance Patient GP Record                                                                                                    |
| F1 Patient Details F2 Create Owing F3 Product F4 Change Dose                                                                                                    | e F5 Change Quantity F6 Next F7 Add To Order F8 Last Item F9 Label Options F11 Ag                                                              |
| Additional Endorsements Stock Card Edit Warnings<br>Record Measurements  PGD                                                                                                    | AltC Nominate To My Pharmacy         Dispense Locally         PTS         Restrictions           DMS         Stock Merge         PharmOutcomes |
| FP10                                                                                                    | LEVISON, WB (CALLOWLAND SURGERY)                                                                                                    |
| Item 1 - 28 Sertraline 100mg tabs                                                                                                    | ScriptCheck                                                                                                    |
| ENTER - Add New Item                                                                                                    |                                                                                                    |
| <ul> <li>1) Mettormin 1g tabs 08/01/2024</li> <li>2) Tizanidine 2mg tabs 01/08/2023</li> <li>3) Sertraline 100mg tabs 18/04/2023</li> <li>4) Sanaa 15ma taba 18/04/2023</li> </ul> | € Create Owing - □ ×                                                                                                    |
| <ul> <li>→ 5) Sertindole 12mg tabs 18/04/2023</li> <li>→ 5) Sertindole 12mg tabs 18/04/2023</li> </ul>                                                                             | This is a ScriptCheck Item. Owing cannot be created.                                                                                           |
| <ul> <li>6) Salbutamol 100mcg/dose dry powd inh 200 do</li> <li>7) Metformin 500mg tabs 17/04/2023</li> <li>8) Paracetamol 500mg caplets 21/03/2023</li> </ul>                     | Cancel                                                                                                    |
| Showing 12 months. Press Alt+S To Show all                                                                                                    | Show/Hide Details Group By: Drug ~                                                                                                    |

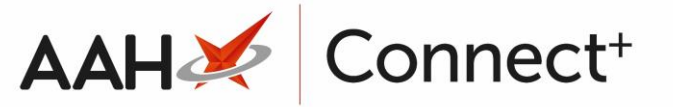

- 3. To continue, click Cancel.
- 4. On the PMR screen, click **Dispense Locally**, then click **F2 Create Owing**.
- 5. Complete the Edit Owing screen as required.
- 6. To complete the prescription and create the Owing, click F8 Last Item.

If an Owing has been created during the processing of a script using Dispense Locally, the item cannot then be marked as a ScriptCheck item prior to completing the prescription. The Send Item to ScriptCheck message is displayed. Click **OK** to continue processing locally.

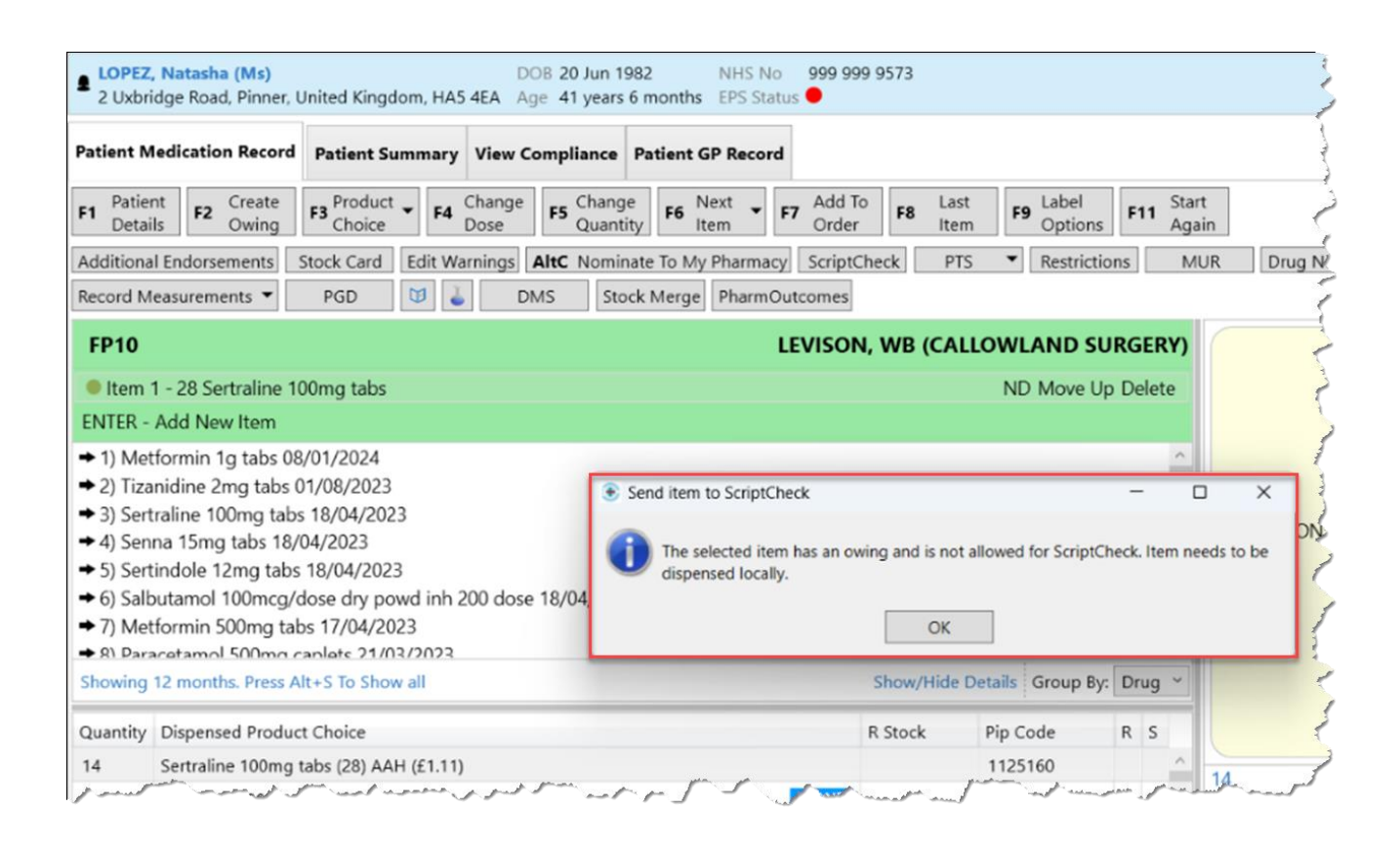

### **Create Owing from Reprints**

- Process the prescription item as ScriptCheck. Click F8 Last Item to complete the prescription.
- 2. The ScriptCheck item will be queued in ScriptCheck Manager pending the clinical check.

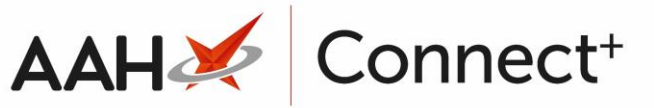

- 3. From the shortcut menu, click **Reprints.**
- 4. Select the required item.

|                                 | Fip: Script                                                      | tCheck                                                              | item       | ns in Re                                                        | eprints a                                      | re t                                           | agge                      | ed with S                           | SC.                                                                                                    |                                                                                                    |                  |
|---------------------------------|------------------------------------------------------------------|---------------------------------------------------------------------|------------|-----------------------------------------------------------------|------------------------------------------------|------------------------------------------------|---------------------------|-------------------------------------|----------------------------------------------------------------------------------------------------|----------------------------------------------------------------------------------------------------|------------------|
| Search                          | Workflow Manager                                                 | Reprints ×                                                          |            |                                                                 |                                                |                                                |                           |                                     |                                                                                                    |                                                                                                    |                  |
| F1 - View PMR                   | F2 - Create Owing F3                                             | Edit Owing F4 - L                                                   | arge Print | F5 - Bag Label 🔻                                                | F6 - Reprint Labels                            | F8 - View                                      | v / Re-endor              | e F9 - Label Options                | Edit Script Stock                                                                                                    | : Card Drug Notes 🔻 🔯 👗                                                                                                    | Å                |
| Filters<br>Period Last          | 60 Days                                                          | v                                                                   | Patient    | lopez                                                           |                                                | • ×                                            | Prescribed                | Drug Search                         |                                                                                                    | • Q                                                                                                    | -                |
| From 16/1                       | 1/2023 15 To 15/                                                 | 01/2024                                                             | Prescriber | Search Prescriber                                               |                                                | • Q                                            | Show D                    | eleted Items                        |                                                                                                    |                                                                                                    |                  |
| Rx Type<br>FP10<br>FP10<br>FP10 | Date<br>15/01/2024 14:00<br>08/01/2024 11:09<br>08/01/2024 11:07 | Patient<br>LOPEZ, Natasha (<br>LOPEZ, Natasha (<br>LOPEZ, Natasha ( | Ms)<br>Ms) | Prescribed Ite<br>28 Sertraline<br>28 Metformir<br>28 Metformir | em SC 100mg tabs SC 11g tabs 11g tabs 11g tabs | Prescriber<br>LEVISON,<br>LEVISON,<br>LEVISON, | r<br>, WB<br>, WB<br>, WB | CAUTION: REACTION                   | <u>28 Sert</u><br>Ta<br>S MAY BE IMPAIREI<br>AVOID DRIN                                                                                                    | traline 100mg tabs<br>ake ONE daily<br>D WHILST DRIVING OR USING TOC<br>IKING GRAPEFRUIT JUICE.                                                                                             | ILS OR MACHINES. |
|                                 |                                                                  |                                                                     |            |                                                                 |                                                |                                                |                           | Date                                | Ms<br>e: 15/01/2024 Disp                                                                                                    | Natasha Lopez<br>bensed: Sertraline 100mg tabs (£1.1)                                                                                                    | ) 🗧              |
|                                 |                                                                  |                                                                     |            |                                                                 |                                                |                                                |                           | co<br>28/28 Sertraline 100mg<br>abs | (999 999 9573     2 Uxbridge Road, I     DOB: 20 Jun 1982     Mobile: 07546258     Additional Service     Delivery     Show more     Elected Services     EPS Not Registered     RMS Registered | 1) LOPEZ, Natasha (Ms)         Pinner, United Kingdom, HA5 4EA         2       Age: 41 years 6 months         2633         5         GPRV       Active         6       NMS       Registered | Delivery         |

- 5. Click F2 Create Owing.
- 6. The Create Owing message is displayed. Click **Cancel** to continue and Dispense Now to create the Owing.

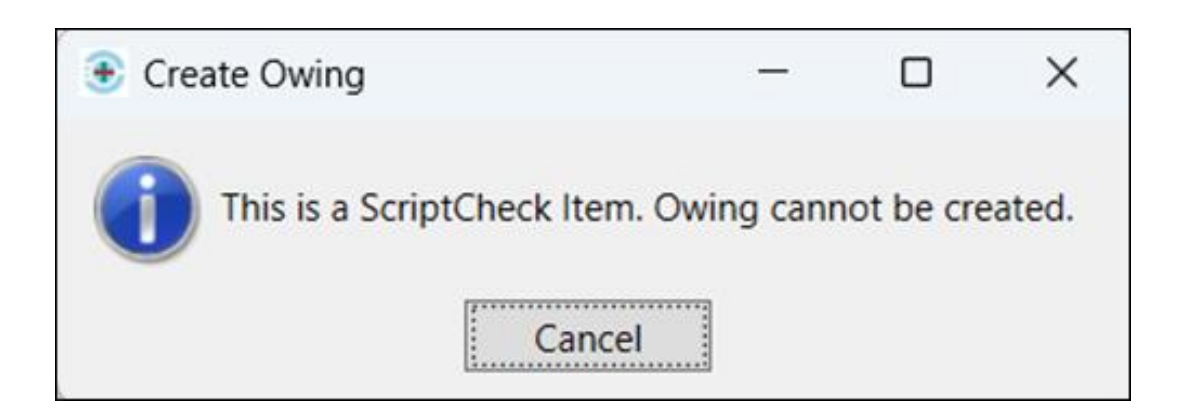

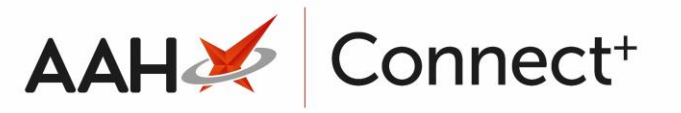

## **Use Dispense Now to create an Owing**

- 1. From the shortcut menu, click ScriptCheck Manager.
- 2. Select the required item, then click **F3 Dispense Now.** The Dispense Now confirmation message is displayed.

|       | e Completed                                                       |                                                                           |           |                  |      |
|-------|-------------------------------------------------------------------|---------------------------------------------------------------------------|-----------|------------------|------|
|       |                                                                   | Jacqueline Dawson 1234                                                    | 156       | Change           |      |
| Filte | rs                                                                |                                                                           |           |                  |      |
| Peri  | od All Dates                                                      | <ul> <li>Patient</li> <li>Search Patient</li> </ul>                       | + Q       | CC Status:       | All  |
| Fror  | n Select a date 15 To Select                                      | t a date TS Prescribed Item Search Prescription Item                      | + Q       |                  |      |
| 1 Sc  | ripts Selected : F1 - View PMR F2 -                               | - Clinical Check F3 - Dispense Now F10 - Edit Script                      |           |                  |      |
|       | Date Added                                                        | Patient Name                                                              |           | ScriptCheck I    | tems |
|       | 15/01/2024 14:00:37                                               | LOPEZ, Natasha (Ms)                                                       |           | 1                |      |
|       | 15/01/2024 11:28:30                                               | WAYLONS, Mark (Mr)                                                        |           | 1                |      |
|       | 08/01/2024 10:13:40                                               | HUXLEY, Charlotte (Mi 💽 Dispense Now                                      | -         | • ×              |      |
|       | 02/01/2024 15:53:40                                               | HUXLEY, Charlotte (Mi                                                     |           |                  |      |
|       |                                                                   | HUVEV Charlette (1) Are you sure you wish to dispense the item(s) locally | now? This | is irreversible. |      |
|       | 01/12/2023 10:42:12                                               | HOALEY, Chanotte (M                                                       |           |                  |      |
|       | 01/12/2023 10:42:12<br>17/11/2023 11:48:56                        | KINGMILL, Gelli (Mr)                                                      |           |                  |      |
|       | 01/12/2023 10:42:12<br>17/11/2023 11:48:56<br>17/11/2023 11:47:25 | KINGMILL, Gelli (Mr)<br>KINGMILL, Gelli (Mr)                              |           |                  |      |

3. Click **Yes** to continue.

4. On the Dispense Now screen, click **F10 - Next** to continue dispensing locally.

| Select Lines to Dispense Now<br>Select lines to dispense Now<br>Select Product to Dispense Now | Pharmacy<br>Details<br>England<br>128 Waterfields<br>Way<br>North Watford<br>WD24 7FE | DOB<br>20/06/1982<br>Age<br>41                                            | Title, Forename, Surnami<br>LOPEZ, Natasha (Ms)<br>2 Uxbridge Road<br>Pinner<br>United Kingdom<br>HA5 4EA<br>NHS Number 999 999 95 | Address |                  |                             |
|------------------------------------------------------------------------------------------------|---------------------------------------------------------------------------------------|---------------------------------------------------------------------------|----------------------------------------------------------------------------------------------------|---------|------------------|-----------------------------|
|                                                                                                | 1. 28/28 Sertralin<br>100mg tabs                                                      | ne Sertra<br>Take C                                                       | <b>line 100mg tabs</b><br>NE daily                                                                                                 | 28      | Dispense Locally | O Dispense From ScriptCheck |
| Confirm Dispense Now                                                                           |                                                                                       |                                                                           |                                                                                                    |         |                  |                             |
|                                                                                                |                                                                                       |                                                                           | Date:                                                                                                    |         |                  |                             |
|                                                                                                | Item(s):<br>1                                                                         | LEVISON, W<br>CALLOWLAN<br>THE CALLOW<br>WATFORD<br>HERTFORDS<br>WD24 5DG | B<br>ND SURGERY<br>VLAND SURGERY 141A L<br>HIRE                                                                                    |         |                  |                             |
|                                                                                                |                                                                                       |                                                                           |                                                                                                    |         |                  | ✓ F10 - Next X Close        |

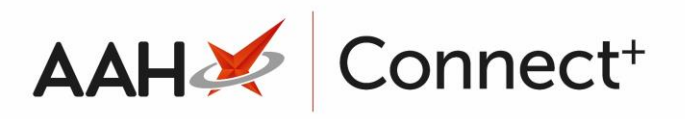

#### 5. Select the required product.

| Dispense Now                                                                      |                          |                         |                 | - |   | ×      |
|-----------------------------------------------------------------------------------|--------------------------|-------------------------|-----------------|---|---|--------|
|                                                                                   | Dispensible Items        |                         | Pip Code        | R | S |        |
| Select Lines to Dispense Now                                                      | Contulen 100mg tabs (2   | 8) HFA (£1.03) BRAND    | 5400734         |   |   | ^      |
| · Selected Times to dispense locally                                              | Lustral 100mg tabs (28)  | VIATRIS (£29.16) BRAND  | 0104919         |   |   |        |
| Colored Deviduation Discourse Many                                                | Sertraline 100mg tabs (a | 28) AAH (£1.11)         | 1125160         |   |   |        |
| <ul> <li>Select Product to Dispense Now</li> <li>Sertraline 100mg tabs</li> </ul> | Sertraline 100mg tabs (a | 1179407                 |                 |   |   |        |
|                                                                                   | Sertraline 100mg tabs (a | 28) ALMUS (£1.11)       | 1132612         |   |   |        |
| Confirm Dispense Now                                                              | Sertraline 100mg tabs (a | 8) AMAROX               | 1261221         |   |   |        |
| commospense now                                                                   | Sertraline 100mg tabs (a | 8) BRISTOL LABS         | 1134246         |   |   |        |
|                                                                                   | Sertraline 100mg tabs (a | 28) CRESCENT (£23.33)   | 1200526         |   |   |        |
|                                                                                   | Sertraline 100mg tabs (a | 28) DR. REDDYS (£24.79) | 1140771         |   |   |        |
|                                                                                   | Sertraline 100mg tabs (2 | 8) FLAMINGO PHARMA      | 1247949         |   |   |        |
|                                                                                   | Sertraline 100mg tabs (2 | 1212901                 |                 |   |   |        |
|                                                                                   | Sertraline 100mg tabs (a | 1261023                 |                 |   |   |        |
|                                                                                   | Sertraline 100mg tabs (2 | 6640924                 |                 |   |   |        |
|                                                                                   | Sertraline 100mg tabs (2 | 1115120                 |                 |   |   |        |
|                                                                                   | Sertraline 100mg tabs (2 | 8) MEDREICH             | 1160985         |   |   |        |
|                                                                                   | Sertraline 100mg tabs (2 | 1135664                 |                 |   |   |        |
|                                                                                   | Sertraline 100mg tabs (2 | 8) NORTHSTAR            | 1248038         |   |   |        |
|                                                                                   | Sertraline 100mg tabs (2 | 8) NOUMED LIFE          | 1233170         |   |   |        |
|                                                                                   | Sertraline 100mg tabs (2 | 8) OTCD                 | 8050320         |   |   |        |
|                                                                                   | Sertraline 100mg tabs (2 | 28) PHD (£1.11)         | 8857047         |   |   | $\sim$ |
|                                                                                   | Drug Notes 👻             |                         |                 |   |   |        |
|                                                                                   | Dispense local reason:   | Please select           |                 |   |   | ~      |
|                                                                                   |                          | Please select           |                 |   |   |        |
|                                                                                   |                          | Patient Choice          |                 |   |   |        |
|                                                                                   |                          | Products Not Suitable   |                 |   |   |        |
|                                                                                   |                          | Other                   |                 |   |   |        |
|                                                                                   |                          | Non RDS                 | - Consideration |   |   |        |

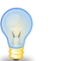

Tip: A dispense local Reason can be added using the drop-down menu.

- 6. Click **F10 Finish.** The drug and bag labels are printed. The item has now been dispensed locally and the Owing can be created from Reprints.
- 7. From the shortcut menu, click Reprints.
- 8. The item is no longer flagged as SC and the Owing can be created. Click **F2** Create Owing.

| F1 - View | / PMR                                                         | F2 - Create Owing | F3 - Edit Owin | g F4 -              | Large Print | F5 - | Bag Label 🔻          | F6 - Reprint Labels |
|-----------|---------------------------------------------------------------|-------------------|----------------|---------------------|-------------|------|----------------------|---------------------|
| Filters – | Filters                                                       |                   |                |                     |             |      |                      |                     |
| Period    | Period Last 60 Days  Y Patient lopez                          |                   |                |                     |             |      |                      |                     |
| From      | From 16/11/2023 To 15/01/2024 TS Prescriber Search Prescriber |                   |                |                     |             |      |                      |                     |
| Rx Ty     | /pe                                                           | Date              | Patient        |                     |             |      | Prescribed Ite       | em                  |
| FP1       | 0                                                             | 15/01/2024 14:21  | LOPEZ,         | Natasha             | (Ms)        |      | 28 Sertraline        | 100mg tabs          |
| FP1       | 0                                                             | 08/01/2024 11:09  | LOPEZ,         | LOPEZ, Natasha (N   |             |      | 28 Metformin 1g tabs |                     |
| FP1       | 0                                                             | 08/01/2024 11:07  | LOPEZ,         | LOPEZ, Natasha (Ms) |             |      | 28 Metformir         | n 1g tabs           |

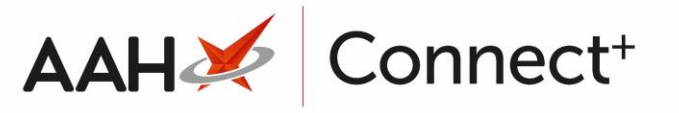

# **Create Owing from Edit Rx/Edit Script**

- 1. From either the **PMR** or **Reprints**, highlight the required item.
- 2. Click Edit Rx/Edit Script.
- 3. On the Edit Script screen, highlight the required prescription items, then click **F5 Change Dispensed Quantity.**
- 4. Enter the updated dispensed quantity to create the Owing.
- 5. The Edit Rx warning message is displayed.

| Edit LOPEZ, Natasha (Ms)'s Prescription Dispensed on 15/01/2024             |                                                                                                    |
|-----------------------------------------------------------------------------|----------------------------------------------------------------------------------------------------|
| Prescriber: LEVISON, WB (CALLOWLAND SURGERY) Change Prescriber              |                                                                                                    |
| Patient Exemption: 📉 Not Exempt 🚺 🗆 Evidence Seen                           |                                                                                                    |
| Prescription Tracking Status: Prescription dispensed on 15/01/2024 14:45:16 |                                                                                                    |
| Requires Attention Prescription Notes                                       |                                                                                                    |
| Prescription Items                                                          | Prescribed Item Details                                                                                                    |
| 1) 28 Sertraline 100mg tabs Take ONE daily                                  | F1 - Change Prescribed Qty F2 - Change Dosage F3 - Change Prescribed It                                                                 |
|                                                                             | Prescribed Sertraline 100mg tabs                                                                                                    |
|                                                                             | Quantity 28                                                                                                    |
|                                                                             | Dosage Take ONE daily                                                                                                    |
|                                                                             | Dispensing Details                                                                                                    |
|                                                                             | F5 - Change Dispensed Qty F6 - Change Dispensed Item F7 - Not Given                                                                     |
| • Edit                                                                      | Rx - O X                                                                                                    |
| 3                                                                           | This is a ScriptCheck item. Editing the dispensed quantity will create an owing. Owings are only permitted for items dispensed locally. |
|                                                                             | Endorsement                                                                                                    |
|                                                                             | Additional Endorsements                                                                                                    |
|                                                                             | 29/29 Sectraline 100mg tabr                                                                                                    |

- 6. To continue, click **OK**.
- 7. To complete the Owing, follow the steps in the Dispense Now to create an Owing section.

# **Revision History**

| Version Number | Date         | Revision Details | Author(s)            |
|----------------|--------------|------------------|----------------------|
| 1.0            | 26 July 2024 | KB5002048        | Joanne Hibbert-Gorst |

Not to be reproduced or copied without the consent of AAH Pharmaceuticals Limited 2024.

#### **Contact us**

For more information contact: **Telephone: 0344 209 2601**